| REPORTING |  |
|-----------|--|
|-----------|--|

| TEST ID | TEST CASE NAME                                              | STEP<br>NAME | STEP DESCRIPTION                                                                                                    | EXPECTED RESULT                                                      |
|---------|-------------------------------------------------------------|--------------|----------------------------------------------------------------------------------------------------|----------------------------------------------------------------------|
| 49      | a. Create a query, run report and get results on screen.    | Step 1       | Sign on to Service Now                                                                                                    |                                                                      |
| 49      | a. Create a query, run report and get results on screen.    | Step 2       | Select Reports => View/Run from the left navigation pane.                                                                                                    | System displays a list of reports that this user/role has access to. |
| 49      | a. Create a query, run report and get results on screen.    | Step 3       | Click the New button                                                                                                    | System displays the new report form                                  |
| 49      | a. Create a query, run report and get<br>results on screen. | Step 4       | Provide the following information:<br>Name of Report<br>Who this will be visible to (me, everyone, my group)<br>Table being reported on<br>Type of report<br>Filter and Sort Criteria<br>Columns | System displays the option selected                                  |
| 49      | a. Create a query, run report and get results on screen.    | Step 5       | press run report to preview your report.                                                                                                    | Report is displayed                                                  |
| 50      | b. Export the results of a query to                         | Step 1       | Sign on to Service Now                                                                                                    |                                                                      |
| 50      | b. Export the results of a query to Excel.                  | Step 2       | Select Reports => View/Run from the left navigation pane.                                                                                                    | System displays a list of reports that this user/role has access to. |
| 50      | b. Export the results of a query to<br>Excel.               | Step 3       | Open any report                                                                                                    | system displays report                                               |
| 50      | b. Export the results of a query to Excel.                  | Step 4       | Right click on the blue header bar and select Export.                                                                                                    | System displays export types: Excel, csv, xml or pdf                 |
| 50      | b. Export the results of a query to Excel.                  | Step 5       | Choose format and export                                                                                                    | System creates a file in the desired format                          |